# Déposer son dossier d'inscription en ligne.

## 1. Prendre connaissance des informations utiles préalables à mon inscription.

https://www.helb-prigogine.be/inscriptions-general/

- → Liste récapitulative des documents check list HELB
- → Note explicative du curriculum des années précédentes.

Cas particuliers :

#### Je suis étudiant non européen :

→ Je vérifie si je suis assimilé (<u>https://www.helb-prigogine.be/etudiant-hors-europe/</u>)

Je possède un titre d'accès/ diplôme du secondaire issu d'un autre pays que la Belgique :

- → Je me renseigne concernant l'équivalence auprès du service concerné en FWB (<u>Accueil ::: ::: Administration Générale de</u> <u>l'Enseignement - Fédération Wallonie-Bruxelles</u>)
- → Attention ces démarches doivent être effectuées avec le 15 juillet 2025.

Je suis étudiant non-résident et souhaite m'inscrire en Kinésithérapie :

- → L'inscription via la plateforme n'est pas possible. Je consulte cette page avec toutes les informations utiles relatives au tirage au sort.
- → <u>Quels sont les frais pour effectuer des études ?</u>
- → Je souhaite des informations relatives à un cursus (administratif/ pédagogique...)

Je peux contacter le secrétariat du cursus concerné par mail ou téléphone via : <u>https://www.helb-prigogine.be/liste-des-secretariats-2/</u>

→ Je rencontre une difficulté durant mon inscription (technique/ bug/ incompréhension du formulaire), je peux contacter par mail l'adresse : inscription@helb-prigogine.be Remarque importante : Les écrans affichés peuvent différer selon les informations encodées.

Vous souhaitez avoir une information sur un écran spécifique ?

- Les titres utilisés dans le mode d'emploi se réfèrent à la dénomination des écrans, la table des matières vous permet donc d'accéder directement à l'information que vous souhaitez.

Par exemple : l'écran ci-dessous sera repris dans le titre écran titre secondaire.

| Titre se                                             |                                                                                 |
|------------------------------------------------------|---------------------------------------------------------------------------------|
|                                                      |                                                                                 |
| Formation secondaire —                               |                                                                                 |
| Réussite de vos études<br>secondaires                | Juin 🔹 * 🚱 La date doit être comprise entre Juin 1947 et Septembre 2024.        |
| Dans quelle langue avez-vous<br>effectué vos études? | Français       * <ul> <li>La langue n'est pas proposée dans la liste</li> </ul> |
| Pays                                                 | France  *                                                                       |
| Type de diplôme d'études<br>secondaires              | Baccalauréat français 🗸 🗸                                                       |

#### a. Table des matières

| 1. | Prendre connaissance des informations utiles préalables à mon inscription.               | 1 |
|----|------------------------------------------------------------------------------------------|---|
| a. | Table des matières                                                                       | 2 |
| 2. | Créer un compte                                                                          | 4 |
| 3. | Ecran - Création du compte – demande d'inscription à la HELB                             | 5 |
| a. | Que faire si mon adresse mail a été mal encodée ou que je ne parviens plus à y accéder ? | 6 |
| 4. | Valider le compte via mail                                                               | 7 |

| 5.  | Ecran -Etudiant régulier                                 | 8  |
|-----|----------------------------------------------------------|----|
| 6.  | Ecran - avertissement :                                  | 9  |
| 7.  | Ecran Signalétique – données personnelles                | 10 |
| a   | Signalétique – contact                                   | 11 |
| b   | Signalétique : cadre familial                            | 12 |
| 8.  | Ecran - études souhaitées :                              | 13 |
| 9.  | Ecran Situation – possession d'un titre d'accès          | 15 |
| 10. | Ecran - adresses :                                       | 17 |
| 11. | Ecran titre secondaire                                   | 19 |
| a   | Pour un CESS, les champs suivants sont à remplir :       | 19 |
| b   | Pour un baccalauréat ou un diplôme secondaire étranger : | 20 |
| 12. | Ecran – Passé                                            | 22 |
| a   | Ecran Passé – année d'études                             | 23 |
| b   | Ecran Passé – autre type d'activité                      | 27 |
| 13. | Ecran -Documents                                         | 30 |
| a   | Techniquement :                                          | 30 |
| b   | Transmettre un document :                                | 30 |
| C.  | Mon document dépasse la taille autorisée ?               | 31 |
| d   | Pour réduire la taille d'un fichier :                    | 32 |

# 2. Créer un compte.

Connectez-vous à la plateforme via un ordinateur et un navigateur compatible (Chrome, Edge, Firefox)

Si vous n'avez pas de compte, il faut en créer un en cliquant sur « je n'ai pas encore de compte pour entrer dans le formulaire, je le crée »

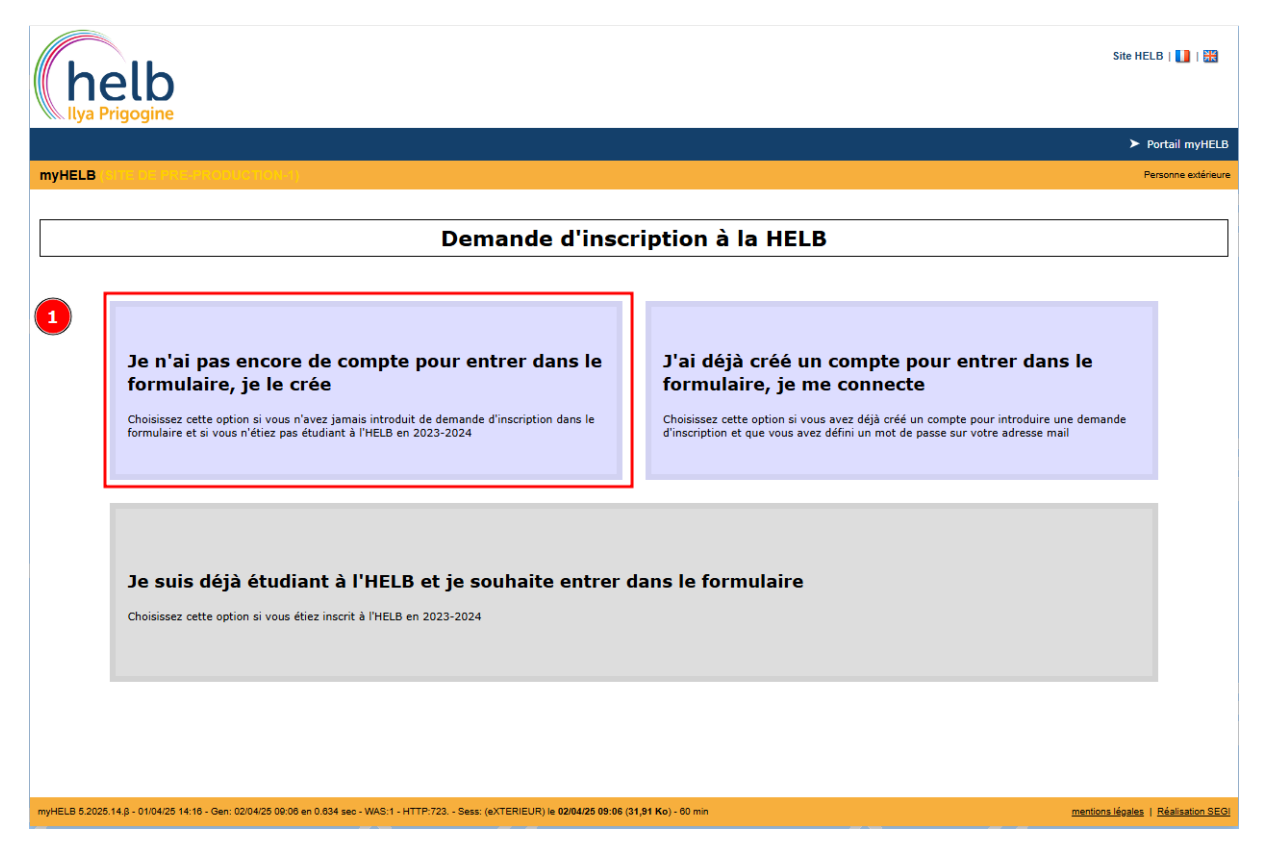

# 3. Ecran - Création du compte – demande d'inscription à la HELB

Encoder vos informations d'identification : Nom, Prénom, date de naissance, nationalité.

- 1. Utiliser une adresse e-mail valide et accessible pour recevoir le mail de confirmation. Vérifier les courriers indésirables en cas de non-réception du mail.
- 2. Vous devez effectuer la procédure standard Captcha de vérification
- 3. Cliquer sur « créer un compte ».

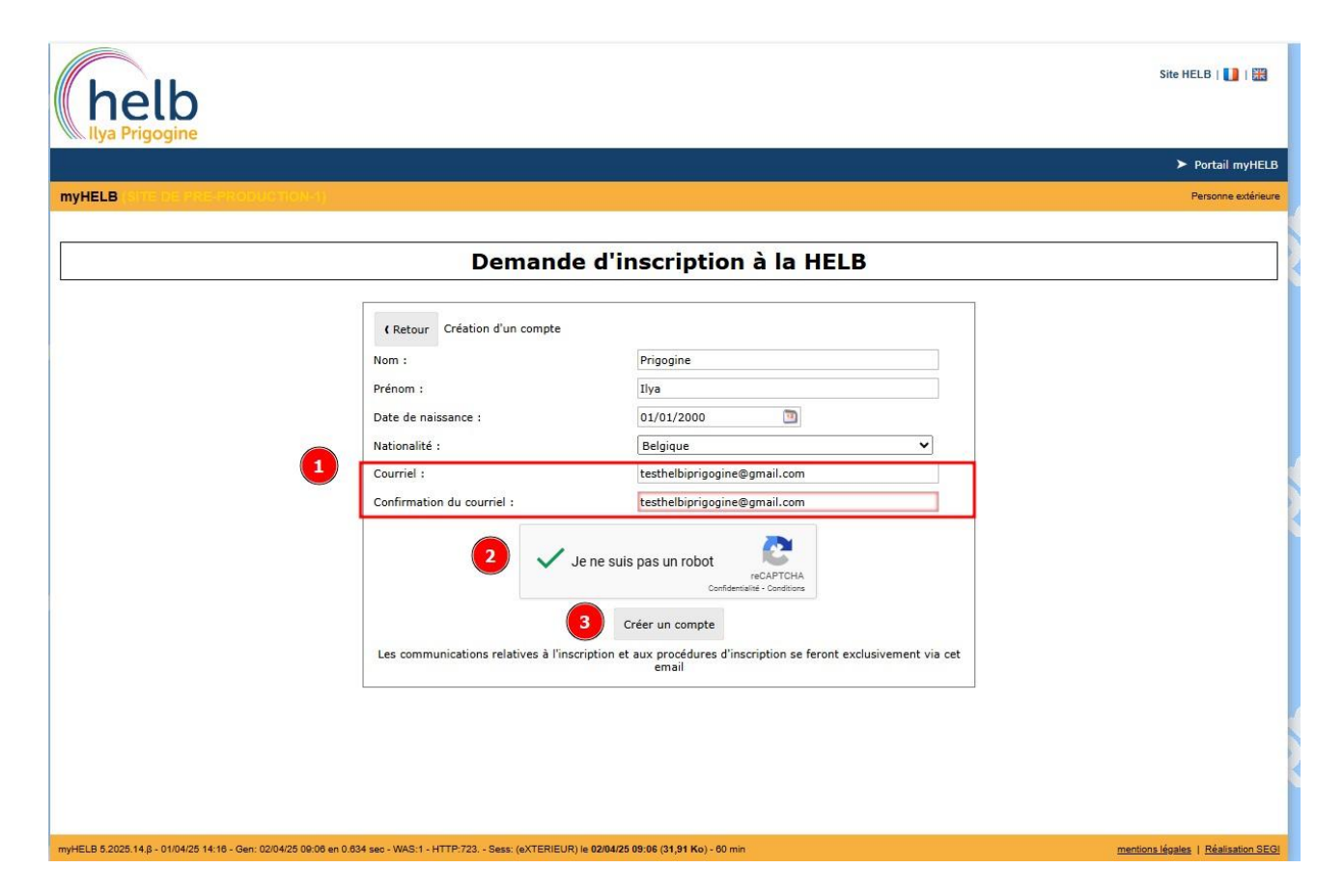

#### a. Que faire si mon adresse mail a été mal encodée ou que je ne parviens plus à y accéder ?

Envoyer un mail sur l'adresse : inscription@helb-prigogine.be

En renseignant :

- ➔ Votre nom
- ➔ Votre prénom
- → L'adresse mail encodée dans le formulaire
- → La nouvelle adresse mail qui remplace celle qui n'est plus accessible.

# 4. Valider le compte via mail

Vous recevez un mail sur l'adresse fournie préalablement, après avoir cliqué sur le lien disponible dans le mail, votre compte est désormais actif.

Choix d'un mot de passe :

Les règles sont rappelées à l'écran. Un rond vert mentionne que la règle est atteinte, une boule rouge qu'elle n'est pas respectée.

| helb                                                                                                    | Site HELB   🚺   🔀                                                                                                    |
|----------------------------------------------------------------------------------------------------|----------------------------------------------------------------------------------------------------|
|                                                                                                    | Portail myHELB<br>Researce extérieure                                                                                                    |
| Impreces         It Retour       Création d'un compte         Courriel :       texthelbiprigogine@gmail.com         Nouveau mot de passe :       Imprecesses         Confirmation du mot de passe :       Imprecesses         Attention : veuillez choisir un mot de passe dont vous pourrez vous souvenir et veillez à le conserver précieusement. Il vous sera demande de vous connecter plusieurs fois à ce compte durant la procédure d'inscription. De plus, ce mot de passe vous permetter deture votre portail myHELB.         Se connecter | <ul> <li>Le mot de passe :</li> <li>doit contenir au moins une lettre minuscule</li> <li>doit contenir au moins une lettre majuscule</li> <li>doit contenir au moins un chiffre</li> <li>ne doit pas contenir plus de deux caractères identiques consécutifs</li> <li>ne doit pas être dérivé de vos coordonnées personnelles (nom, prénom, date de naissance ou identifiant)</li> <li>doit contenir entre 8 et 32 caractères</li> <li>doit contenir au moins un caractère non alphanumérique autorisé</li> <li>ne doit contenir que des caractères autorisés</li> </ul> |
| myHELB 5.2025.14,β - 01/04/25 14:16 - Gen: 02/04/25 09:36 en 0.076 seo - WAS:1 - HTTP:723 Sess: (eXTERIEUR) le 02/04/25 09:06 (32,18 Ko) - 60 min                                                                                                    | mentions légales   Réalisation SEG                                                                                                    |

# 5. Ecran - Etudiant régulier

Cliquer sur "Étudiant régulier" pour poursuivre.

| helb                                                                                                    |                                     |        | Site HELB   🚺   🔡                  |
|----------------------------------------------------------------------------------------------------|-------------------------------------|--------|------------------------------------|
|                                                                                                    |                                     |        | ➤ Portail myHELB                   |
| myHELB (SINCE) AND SERVICE (SINCE)                                                                           |                                     |        | PRIGOGINE Ilya                     |
| Demand                                                                                                    | e d'inscription à la                | a HELB |                                    |
|                                                                                                    |                                     |        | Se déconnecter                     |
| 2024-2025                                                                                                    |                                     |        |                                    |
|                                                                                                    | Etudiant régulier                   |        |                                    |
|                                                                                                    |                                     |        | ]                                  |
|                                                                                                    |                                     |        |                                    |
|                                                                                                    |                                     |        |                                    |
|                                                                                                    |                                     |        |                                    |
|                                                                                                    |                                     |        |                                    |
|                                                                                                    |                                     |        |                                    |
| myHELB 5.2025.14.β - 01/04/25 14:16 - Gen: 02/04/25 09:55 en 2.181 sec - WAS:1 - HTTP:723 Sess: (z216172) le | : 02/04/25 09:06 (32,24 Ko) - 5 min |        | mentions légales   Réalisation SEG |

### 6. Ecran - avertissement :

• Lire attentivement les informations et cocher les trois cases avant de continuer.

| holb                                                                                                    |                                                                                                    | Site HELB   🚺   🎛                                                                                                    |
|----------------------------------------------------------------------------------------------------|----------------------------------------------------------------------------------------------------|----------------------------------------------------------------------------------------------------|
| Ilya Prigogine                                                                                                    |                                                                                                    |                                                                                                    |
|                                                                                                    |                                                                                                    | ➤ Portail myHELB                                                                                                    |
| myHELB (shiston destroy destroy)                                                                                                    |                                                                                                    | PRIGOGINE Ilya                                                                                                    |
| Formulaire de demande d'inscription - Doss                                                                                                    | ier n°P-2024-03227 - Prigogine Ilya                                                                                                    | Revenir à la liste de mes dossiers                                                                                                    |
| I                                                                                                    | Avertissement Signalétique Demande Situation [] Récapitulatif                                                                                                    |                                                                                                    |
| Avertissement                                                                                                    |                                                                                                    |                                                                                                    |
| La date limite pour les inscriptions et réinscriptions est le                                                                                                    | 30 septembre. Après cette date, vous devrez demander une dérogation pour une inscription tardiv                                                                                                    | e                                                                                                    |
| <ul> <li>Préparez vos documents avant d'entamer votre in</li> <li>Soyce sérieux et précis.</li> <li>Precez votre temps pour répondre attent</li> <li>N'hésitez pas à revenir en arrière si vous</li> <li>Attention, une fois que vous aurez clôturi pas soumis à l'analyse des secrétariats.</li> <li>Ortre de mande d'inscription sera examin régulièrement vos e-mails, y compris le d'our de votre d'ossier, il y aure source régles de finançabilité s' appliquent web sur le statut de financement.</li> <li>Stous êtes non-finançable, veuillez consulter le Aucune réponse ne sera adressée à un dossier dé toutintes non-résidents admis en kisoit résident en Belgique, soit de nationalité belge plus de 6 mois. Pour les étudiants non-résidents,</li> <li>Des bulles d'aide vous sont proposées tout au long du for le bouton « Besoin d'aide » en bas de chaque page vous</li> </ul> | scription - vous pouvez vous aider de la check list disponible sur le Site internet de la HELB.<br>vement à toutes les questions du formulaire.<br>avez fait une erreur en utilisant les flèches "Précédent" et "suivant" en bas de l'écran.<br>e votre dossier à la dernière étape, il ne sera plus possible de réaliser de modifications. Un dossier r<br>un délai avant son traitement par les secrétariats.<br>ée par le secrétariat qui vous informera par e-mail des suites réservées à votre demande. Assurez-v<br>ossier "Courriers indésirables".<br>pour tous les étudiants dés la rentrée 2025-2026, pour de plus amples informations, nous vous inv<br>Règlement des Etudes de la Haute Ecole afin de nous adresser une demande dans les formes et déla<br>posé par le biais d'un logiciel d'inscription si vous ne remplissez manifestement pas les conditions of<br>résithérapie à la HELB est limité. Pour une inscription en Kinésithérapie, vous ne pouvez utiliser ce<br>ou si vous vivez ou travaillez en Belgique depuis plus de 15 mois, ou si vos parents vivent et trava<br>il est possible de vous inscrire via une autre interface veuillez vérifier la procédure à suivre ici.<br>mulaire, n'hésitez pas à les utiliser pour obtenir des précisions sur les champs à remplir.<br>accompagne tout au long du processus et vous permet soit de consulter le mode d'emploi, soit de n | ion clôturé ne sera<br>vous de vérifier<br>itons à consulter la page<br>ais prévus dans ce dernier.<br>de financement.<br>logiciel que si vous êtes<br>illent en Belgique depuis<br>ous contacter. |
| 2 Is comprends cet<br>2 Is ai pris connaissar<br>Prigogine à détenir de                                                                                                    | avertissement et m'engage à le respecter *<br>nce de la déclaration de protection de la vie privée. J'autorise la Haute Ecole Libre de Bruxelles - Ilya<br>s informations personnelles me concernant et l'usage qui en sera fait restera strictement interne à                                                                                                    |                                                                                                    |
| 3 l'Institution (réalisatio                                                                                                    | n de statistiques, gestion de vos études,). *<br>nce de la note explicative du curriculum. *                                                                                                    |                                                                                                    |
|                                                                                                    |                                                                                                    | Suivant 🌍                                                                                                    |

# 7. Ecran Signalétique – données personnelles

Renseigner avec précision les informations, car elles seront utilisées pour les documents officiels.

Seuls les éléments nécessitant une explication sont repris.

- 1. Les initiales s'écrivent sans espace suivies d'un «.». Si vos deuxièmes et troisièmes prénoms sont Isabelle Marie : I.M.
- 2. Les premiers numéros de votre registre national se calculent automatiquement (sur base de votre date de naissance). Pour rappel votre numéro de registre national est repris ici :

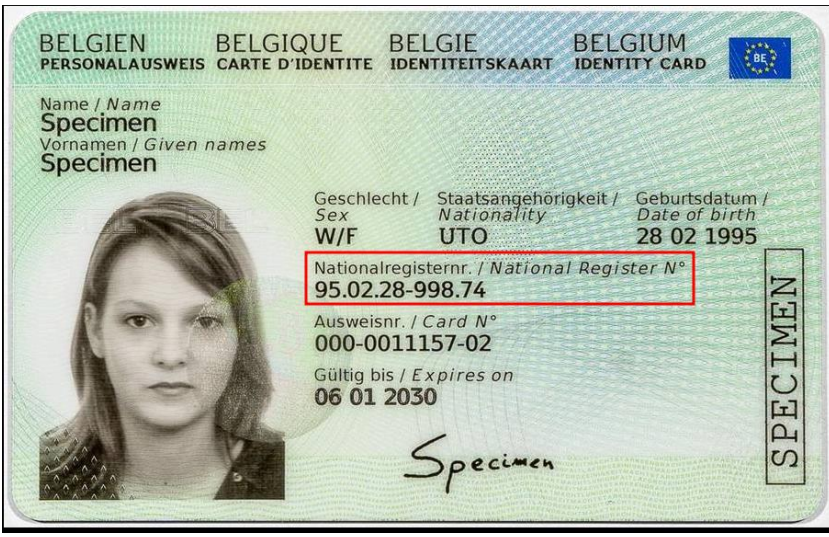

3. Votre numéro de compte permettra notamment à la HELB d'effectuer, le cas échéant, des remboursements.

|                                                               | Ave                                       | rtissement Signal       | étique Dem      | ande $ ightarrow$ Situation $ ightarrow$ [] $ ightarrow$ Réca | pitulatif            |
|---------------------------------------------------------------|-------------------------------------------|-------------------------|-----------------|---------------------------------------------------------------|----------------------|
| Signaléti<br>Ces données figureront sur tous le               | <b>que</b><br>es documents officiels émis | par la Haute Ecole Li   | ibre de Bruxel  | les - Ilya Prigogine, assurez-vol                             | ıs de leur validité. |
| ┌ Données personnelles (telle                                 | es qu'elles apparaissent                  | sur votre carte d       | 'identité) –    |                                                               |                      |
| Nom                                                           | Prigogine                                 |                         | *               | Nom en majuscules                                             | PRIGOGINE            |
| Prénom                                                        | Ilya                                      |                         | ?               | Initiales des autres prénoms                                  |                      |
| Genre (carte d'identité)                                      | ○ F * ○ M *                               |                         |                 |                                                               |                      |
|                                                               | Mon genre ne correspond                   | pas à celui indiqué sur | ma carte d'ider | ntité 🕑                                                       |                      |
| Date de naissance                                             | 01/01/2000 🔟 *                            |                         |                 |                                                               |                      |
| Lieu de naissance                                             |                                           |                         | * 😢             | Pays de naissance                                             | Choisissez un pays   |
| Nationalité                                                   | Belgique                                  | *                       |                 | Numéro de registre national                                   | 00.01.01- * 2        |
| Date de fin de validité de votre<br>carte ou titre d'identité | jj/mm/aaaa 🔟 *                            |                         |                 |                                                               |                      |
| Numéro de compte IBAN                                         |                                           | 2                       | 3               |                                                               |                      |

#### a. Signalétique – contact

Fournir au moins un des deux numéros de téléphone.

| Contact                                           |                              |   |
|---------------------------------------------------|------------------------------|---|
| Téléphone fixe                                    | • 012 34 56 78               | * |
| Mobile                                            | • 0470 12 34 56              | * |
| Courriel                                          | testhelbiprigogine@gmail.com |   |
| Nom/prénom de la personne de<br>contact d'urgence |                              | * |
| Téléphone de la personne de<br>contact d'urgence  | ▼ 012 34 56 78               | * |

Il est possible de choisir le pays concerné pour que le format s'adapte automatiquement :

| Contact —      |          |                |   |
|----------------|----------|----------------|---|
| Téléphone fixe | •        | 012 34 56 78   | * |
| Mobile         | <b>T</b> | 06 12 34 56 78 | * |

## b. Signalétique : cadre familial

Ces données sont facultatives :

| - Cadro tamilial                                                                                             |        |
|----------------------------------------------------------------------------------------------------|--------|
|                                                                                                    |        |
| Nombre d'enfants 0 0 0                                                                                       |        |
| Nationalité de votre père         Choisissez un pays         Nationalité de votre mère         Choisissez un | pays 🗸 |

# 8. Ecran - études souhaitées :

Pour rappel, les différents cursus organisés par la Haute école sont repris sur le site internet.

- 1. La faculté correspond au département à sélectionner.
- 2. Niveau visé est le cycle (1<sup>er</sup> cycle = Bachelier et spécialisation, 2<sup>ème</sup> cycle = Master)
  - a. Par exemple : Si vous souhaitez vous inscrire en première année de Kinésithérapie, il faut sélectionner « 1<sup>er</sup> cycle ».
- 3. Programme : choix du cursus
- 4. Et 5. Laisser « non » par défaut.

|                                                              | - Avertissement Signalétique Demande Situation [] Récapitulatif |
|--------------------------------------------------------------|-----------------------------------------------------------------|
|                                                              |                                                                 |
| Etudes souhaitées                                            |                                                                 |
|                                                              |                                                                 |
| Etudes souhaitées                                            |                                                                 |
| Faculté Veuillez choisir un dép                              | partement v <sup>*</sup> 2 1                                    |
| Niveau visé Faites votre choix dans                          | s la liste ♥ * 🚱 🔁                                              |
| Programme 💌 * 🕑                                              | 3                                                               |
| Votre demande se fait-elle dans le cadre de la poursuite d'u | ne deuxième finalité d'une même formation?                      |
| ⊖ Oui *                                                      | 4                                                               |
| Votre demande s'inscrit-elle dans le cadre d'une convention  | ?                                                               |
| 🔿 Oui * 🖲 Non * 🔮                                            | 5                                                               |
|                                                              |                                                                 |
| C Précédent                                                  | Suivant 📀                                                       |

Une question ? Contactez-nous du lundi au vendredi, de 9h à 17h, à l'adresse inscription@helb-prigogine.be

Par exemple :

| Etudes s                             | ouhaitées                                                                                                    |
|--------------------------------------|----------------------------------------------------------------------------------------------------|
| Etudes souhaitées                    |                                                                                                    |
| Faculté                              | Département Santé 🔹 🔹 Consulter le programme                                                                                                    |
| Niveau visé                          | 1er cycle 🗸 * 🚱                                                                                                    |
| Souhaitez-vous                       | <ul> <li>Vous inscrire en 1<sup>re</sup> année du 1<sup>er</sup> cycle *</li> <li>Poursuivre des études au-delà de la 1ère année du 1er cycle (valoriser des crédits et être admis en cours de 1er cycle)</li> </ul> |
| Programme                            | Bachelier en podologie-podothérapie, 180 crédits (ECTS) (MBPODO009901)                                                                                                    |
| Votre demande s'inscrit-elle dans le | cadre d'une convention?                                                                                                    |
|                                      |                                                                                                    |

# 9. Ecran Situation – possession d'un titre d'accès

- 1. Les informations que le programme comprend selon vos encodages dans les écrans précédents
- 2. Choisir si vous êtes porteur d'un diplôme de secondaire ou pas.

|                                                                                                    | Avertissement | > Signalétique | Demande | Situation | [] > R | écapitulatif | <u> </u> |   |           |
|----------------------------------------------------------------------------------------------------|---------------|----------------|---------|-----------|--------|--------------|----------|---|-----------|
| Situation                                                                                                    |               |                |         |           |        |              |          |   |           |
| Ces informations nous aident à déterminer dans quelle situation vous vous trouvez pour vous guider dans votre demande                                                                                                    |               |                |         |           |        |              |          |   |           |
| Vos précédentes réponses         Image: Suis ressortissant d'un pays membre de l'Union Européenne - Information déduite des étapes précédentes         Image: Suis ressortissant d'un pays membre de l'Union Européenne - Information déduite des étapes précédentes         Image: Suis ressortissant d'un pays membre de l'Union Européenne - Information déduite des étapes précédentes         Image: Suis ressortissant d'un pays membre de ler cycle (bachelier) - Information déduite des étapes précédentes |               |                |         |           |        |              |          |   |           |
| Cochez l'option correspondant à votre situation         Je suis porteur d'un diplôme de fin d'études secondaires ou je vais l'obtenir en 2025         Je n'ai pas de diplôme de fin d'études secondaires                                                                                                    |               |                |         |           |        |              |          |   |           |
| Précédent                                                                                                    |               |                |         |           |        |              |          | [ | Suivant 📀 |

Si vous sélectionnez « je suis porteur d'un diplôme de fin d'études secondaires ou je vais l'obtenir en 2025. Un nouvel onglet s'ouvre :

Avec deux possibilités.

| Situation                                                                                                    |                                                                                                    |  |  |  |  |  |
|----------------------------------------------------------------------------------------------------|----------------------------------------------------------------------------------------------------|--|--|--|--|--|
| Ces informations nous aident à déterminer dans quelle situation vous vous trouvez pour vous guider dans votre demande |                                                                                                    |  |  |  |  |  |
| Vos précédentes réponses                                                                                              | r Vos précédentes réponses                                                                                                    |  |  |  |  |  |
| Je suis ressortissant d'un pays membre de l'Union Européenne -                                                        | Information déduite des étapes précédentes                                                                                     |  |  |  |  |  |
| Je souhaite m'inscrire en 1ère année de 1er cycle (bachelier) - In                                                    | Je souhaite m'inscrire en 1ère année de 1er cycle (bachelier) - Information déduite des étapes précédentes                     |  |  |  |  |  |
| Je suis porteur d'un diplôme de fin d'études secondaires ou je vais                                                   | l'obtenir en 2025 - Modifier cette information                                                                                 |  |  |  |  |  |
| Je souhaite m'inscrire dans une autre filière d'études que le bachel                                                  | er en médecine, dentisterie, vétérinaire, kinésithérapie, logopédie ou audiologie - Information déduite des étapes précédentes |  |  |  |  |  |
| Cochez l'option correspondant à votre situation                                                                       |                                                                                                    |  |  |  |  |  |
| ) Je n'ai jamais effectué d'études supérieures                                                                        |                                                                                                    |  |  |  |  |  |
| ) J'ai déjà effectué des études supérieures                                                                           |                                                                                                    |  |  |  |  |  |

## 10. Ecran - adresses :

Vous devez renseigner au minimum une adresse.

|              |                     | Avertissement         | Signalétique        | Demande    | Situation | Adresses | Secondair | e > [] > [ | s Récapitulat | if |           |
|--------------|---------------------|-----------------------|---------------------|------------|-----------|----------|-----------|------------|---------------|----|-----------|
|              |                     | Aventissement         | Signaletique        | Demande    | Situation | Adresses | Jecondant | <u> </u>   |               |    |           |
| Assurez-vous | Adresses            |                       |                     |            |           |          |           |            |               |    |           |
| Adresses     | le domicile person  | nelle.                |                     |            |           |          |           |            |               |    |           |
| <b>•</b>     | Ajouter une adress  | e de domicile*        |                     |            |           |          |           |            |               |    |           |
| -            | Ajouter un home ur  | niversitaire ou un ko | ot / studio étudiar | nt partagé |           |          |           |            |               |    |           |
| •            | Ajouter une autre a | dresse courrier       |                     |            |           |          |           |            |               |    |           |
| Précéden     | t                   |                       |                     |            |           |          |           |            |               |    | Suivant 📀 |

Lorsque l'on clique sur l'un des choix, il faut alors compléter l'adresse.

1. Si votre commune/ville n'est pas retrouvée il est possible de l'insérer manuellement. Merci de privilégier la recherche via le programme. Il est possible d'encoder le code postal pour retrouver une ville.

| 4 | \jouter |                           |
|---|---------|---------------------------|
|   |         |                           |
|   | Pays    | Choisissez un pays 🗸 *    |
|   | Ville   | Je ne trouve pas ma ville |
|   | Adresse |                           |
|   | Numéro  |                           |
|   | Boîte   |                           |
|   |         | Enregistrer               |

#### Par exemple :

| Ajouter |                                                                           |
|---------|---------------------------------------------------------------------------|
|         |                                                                           |
| Pays    | Belgique 💙 *                                                              |
| Ville   | 1000                                                                      |
|         | 1000 - Bruxelles                                                          |
| Adresse | 1000 - Saint-Josse-ten-Noode (Bruxelles)<br>1000 - Schaerbeek (Bruxelles) |
| Numéro  | *                                                                         |
| Boîte   |                                                                           |
|         | Enregistrer Kreen                                                         |

# 11. Ecran titre secondaire

#### a. Pour un CESS, les champs suivants sont à remplir :

| Formulaire de demande d                              | l'inscription - Dossier n°PI-2024-03227 - Prigogine Ilya                                                           |
|------------------------------------------------------|----------------------------------------------------------------------------------------------------|
|                                                      | - Avertissement > Signalétique > Demande > Situation > Adresses > Secondaire > [] > [] > Documents > Récapitulatif |
| Titre se                                             | condaire                                                                                                    |
| Formation secondaire —                               |                                                                                                    |
| Réussite de vos études<br>secondaires                | Juin 🔹 * 2024 🗸 * 🚱 La date doit être comprise entre Juin 1947 et Septembre 2024.                                  |
| Dans quelle langue avez-vous<br>effectué vos études? | Français       *          □ La langue n'est pas proposée dans la liste                                             |
| Pays                                                 | Belgique 🗸 *                                                                                                    |
| Régime linguistique                                  | Francophone 💙 *                                                                                                    |
| Localité                                             | Faites votre choix dans la liste 🗸 🗌 Mon établissement ou ma localité n'est pas proposé(e)                         |
| Etablissement                                        | Choisissez un établissement 🗸                                                                                      |
| Type de diplôme d'études                             | Faites votre choix dans la liste                                                                                   |
| secondanes                                           | Diplôme obtenu en promotion sociale                                                                                |
| Epreuve d'admission —                                |                                                                                                    |
| Avez-vous réussi une épreuve d'a                     | dmission en communauté française de Belgique?                                                                      |
| Candidat Ingénieur civil comp                        | let                                                                                                    |
| Epreuve d'admission aux étud                         | es supérieures paramédicales de type court organisée par le jury paramédical de la FWB                             |
| Examen d'admission aux étud                          | es universitaires de premier cycle                                                                                 |
| Examen de maturité (DAES)                            |                                                                                                    |
|                                                      |                                                                                                    |
| G Précédent                                          | Suivant 🅎                                                                                                    |
|                                                      |                                                                                                    |

Je suis en secondaire en 2024-2025 et je m'inscris en 2025-2026. Je n'ai pas encore obtenu mon CESS. Que faire ? Je complète les informations de mon établissement dans lequel je suis en rheto.

#### b. Pour un baccalauréat ou un diplôme secondaire étranger :

- 1. Les informations
- 2. Un onglet est présent en dessous à compléter concernant l'équivalence. Vous devrez indiquer une série d'informations sur l'équivalence

Pour rappel : les 🥙 vous permettent d'avoir une information plus précise sur ce que signifie les différentes propositions.

| Titre seco                                                                                                    | ndaire                                                                                                    |  |  |  |
|----------------------------------------------------------------------------------------------------|----------------------------------------------------------------------------------------------------|--|--|--|
| Formation secondaire<br>Réussite de vos études<br>secondaires<br>Dans quelle langue avez-vous<br>effectué vos études?<br>Pays<br>Type de diplôme d'études<br>secondaires                                                                                                    | uin v * 2024 v * ? La date doit être comprise entre Juin 1947 et Septembre 2024.<br>rançais v * La langue n'est pas proposée dans la liste<br>rance v *<br>accalauréat français v * ? |  |  |  |
| Equivalence ministérielle  Avez-vous obtenu, pour votre diplôme secondaire étranger, une décision d'équivalence, du Ministère de la Communauté française?  Oui *  Non *  Demande déposée *  Si vous n'avez pas introduit de demande d'équivalence ou si vous l'avez introduite après la date limite prévue pour la demande d'équivalence (15 juillet sauf information contraire sur www.equivalences.cfwb.be ), il est impossible de vous inscrire via le formulaire en ligne. Pour toute information, veuillez contacter le Service Inscriptions |                                                                                                    |  |  |  |

→ En cas de réponse « oui » pour l'équivalence, il est nécessaire de compléter les informations suivantes :

| Equivalence ministérielle                                                                                                    |                                                     |                                               |               |  |
|----------------------------------------------------------------------------------------------------|-----------------------------------------------------|-----------------------------------------------|---------------|--|
| Avez-vous obtenu, pour votre diplôme secondaire étranger, une décision d'équivalence, du Ministère de la Communauté française? |                                                     |                                               |               |  |
|                                                                                                    | Oui * $\bigcirc$ Non * $\bigcirc$ Demande déposée * |                                               |               |  |
| Année académique<br>d'entrée en vigueur                                                                                        | 2024-2025 🗸 *                                       | Date d'obtention de jj/mm/aaaa 🔟 *            |               |  |
| L'équivalence est<br>provisoire                                                                                                | ○ Oui <sup>*</sup> ○ Non <sup>*</sup> ②             | Type d'équivalence Faites votre choix dans la | a liste 🗸 * 📀 |  |

→ En cas de réponse « demande déposée »

Seule la date de demande doit être introduite.

| Equivalence ministérielle                                                                                                    |                                     |  |  |  |  |
|----------------------------------------------------------------------------------------------------|-------------------------------------|--|--|--|--|
| Avez-vous obtenu, pour votre diplôme secondaire étranger, une décision d'équivalence, du Ministère de la Communauté française? |                                     |  |  |  |  |
|                                                                                                    | ○ Oui * ○ Non * 	 Demande déposée * |  |  |  |  |
| Date d'introduction de la<br>demande d'équivalence                                                                             | jj/mm/aaaa 🔟 *                      |  |  |  |  |

### 12. Ecran – Passé

- 1. Les années à justifier sont générées selon l'année d'obtention du CESS/baccalauréat.
  - a. Dans l'exemple repris ci-dessous, le CESS/baccalauréat a été obtenu en juin 2021
- 2. Le programme indique les périodes à justifier (ici : 07-2022 -> 08/2024)

| Formulaire de demande d'                                                                                                    | inscription - I                                                                                             | Dossier nºPI                                                                                   | - <b>2024-0</b> 3                                                              | 8227 - Pri                                                                        | igogine I                                                    | lya                                                                                    |                                               |                                  | Revenir à    | la liste de mes dos | siers |
|----------------------------------------------------------------------------------------------------|----------------------------------------------------------------------------------------------------|------------------------------------------------------------------------------------------------|--------------------------------------------------------------------------------|-----------------------------------------------------------------------------------|--------------------------------------------------------------|----------------------------------------------------------------------------------------|-----------------------------------------------|----------------------------------|--------------|---------------------|-------|
|                                                                                                    | Avertissement                                                                                               | Signalétique                                                                                   | Demande                                                                        | Situation                                                                         | Adresses                                                     | Secondaire Passé                                                                       | Documents R                                   | écapitulatif                     |              |                     |       |
| Passé<br>Ces informations nous aident à re<br>• Veuillez justifier toutes le<br>• Pour les années antérieur<br>• Vous ne devez pas encode<br>Nous vous suggérons d'encoder v | tracer votre parco<br>s activités réalisé<br>es à 2013-2014, v<br>er vos périodes sa<br>otre passé dans l'é | urs académique<br>es durant les 5 de<br>euillez justifier u<br>bbatiques.<br>ordre chronologie | depuis l'obto<br>ernières ann<br>uniquement<br>que afin de v<br>iter des étude | ention de vo<br>iées, année d<br>les études su<br>rous faciliter<br>s supérieures | tre diplôme<br>courante cor<br>upérieures (<br>r l'encodage: | d'enseignement secon<br>nprise.<br>parcours académique)<br>ter un autre type d'activit | daire. Attention :<br>que vous avez ent<br>té | reprises.                        |              |                     |       |
| Activités passées                                                                                                    |                                                                                                    | Obtentio                                                                                       | on du diplôme                                                                  | d'enseignem                                                                       | ent secondair                                                | e                                                                                      |                                               | Titres ol<br>année)<br>Titres po | otenus (ou à | obtenir cette       |       |
| 2022 2023 2024                                                                                                    |                                                                                                    |                                                                                                | 07/20                                                                          | 122 - 08/2024                                                                     | 2                                                            |                                                                                        |                                               |                                  |              |                     |       |
| C Précédent                                                                                                    |                                                                                                    | Anne                                                                                           | ée visée par la                                                                | a demande d'                                                                      | inscription                                                  |                                                                                        |                                               |                                  |              | Suivant             | •     |

#### a. Ecran Passé – année d'études

Je souhaite ajouter 2 années d'études dans le même cursus dans un autre établissement scolaire

|                   | Ajouter des études supérieures 🎝 Ajouter un autre type d'activité |                                    |
|-------------------|-------------------------------------------------------------------|------------------------------------|
| Activités passées |                                                                   | Titres obtenus (ou à obtenir cette |
| 2021              | Obtention du diplôme d'enseignement secondaire                    | Titres poursuivis                  |
| 2022              |                                                                   |                                    |
| 2023              | 07/2022 - 08/2024                                                 |                                    |
| 2024              | Année visée par la demande d'inscription                          |                                    |

Un nouvel écran s'ouvre avec une série d'informations à encoder :

| 1  | Type :<br>- Titre universitaire<br>- Titre supérieur non-universitaire = Haute Ecole<br>Durée théorique<br>- Par exemple : Bachelier = 3 ans, Master = 2 ans, Spécialisation = 1 an<br>Compléter si vous avez terminé vos études via l'obtention d'un diplôme. |
|----|----------------------------------------------------------------------------------------------------|
| 2. | Fournir les informations relatives à votre établissement                                                                                                    |
| 3. | Cycle<br>1 <sup>er</sup> cycle enseignement type court = études en 1 à 3 ans<br>1 <sup>er</sup> cycle enseignement type long = études en 5 ans<br>2 <sup>ème</sup> cycle =master                                                                               |

|    | 3 <sup>ème</sup> cycle =doctorat           |
|----|--------------------------------------------|
|    |                                            |
| 4. | Compléter les années académiques réalisées |

| Ajouter des études supérieures                                                                                                    |                 |                                                   |                                                                                                    |
|----------------------------------------------------------------------------------------------------|-----------------|---------------------------------------------------|----------------------------------------------------------------------------------------------------|
|                                                                                                    |                 |                                                   |                                                                                                    |
|                                                                                                    | Ajouter des étu | des supérieures                                   |                                                                                                    |
| <ul> <li>Généralités</li> <li>Type</li> <li>Faites votre choix dans la liste ▼ *</li> <li>Durée théorique</li> <li>1 ▼ *</li> <li>① J'ai obtenu mon diplôme en 2024 ▼ *</li> </ul>                      | 1               | ► Etablissement<br>Pays<br>Ville<br>Etablissement | Choisissez un pays  * 2                                                                                                    |
| <ul> <li>○ Je vais obtenir mon diplôme en 2024 *</li> <li>○ Je n'ai pas obtenu ce diplôme mais je souhaite continuer des études à la HELB *</li> <li>○ J'ai abandonné ces études en 2024 ▼ *</li> </ul> |                 | Langue d'enseignement                             | <ul> <li>☐ Je ne trouve pas ma ville et/ou mon établissement</li> <li>Faites votre choix dans la liste ▼ *</li> <li>☐ Ma langue d'enseignement n'est pas proposée</li> </ul> |
| Diplôme       Cycle       Faites votre choix dans la liste       Intitulé                                                                                                    | *               |                                                   |                                                                                                    |
| <ul> <li>Années d'études</li> <li>Période d'étude</li> <li>Date de début</li> </ul>                                                                                                    | Date de fin     | Moyenne globale 2                                 | Nombre de crédits (ECTS) 2                                                                                                    |
|                                                                                                    | 📙 Enregistrer   | Fermer                                            |                                                                                                    |
|                                                                                                    |                 |                                                   |                                                                                                    |
|                                                                                                    |                 |                                                   |                                                                                                    |
|                                                                                                    |                 |                                                   |                                                                                                    |
|                                                                                                    |                 |                                                   |                                                                                                    |

À l'étape 4, il faut indiquer les années académiques effectuées :

- 1. L'allègement 151 est obtenu pour l'un des motifs suivants : professionnel, médical, académique, social ou sportif de haut niveau
- 2. Date de début et date de fin (sauf abandon, par défaut : 14/09 de l'année concernée -> 13/09 de l'année concernée
- 3. La moyenne globale et le nombre de crédits se trouvent sur vos bulletins
- 4. Je me suis réorienté (cela signifie que vous avez changé d'inscription en cours d'année)

| - Δn | nées d'études                                                                              |                   |               |                   |                               |                                                                               |
|------|--------------------------------------------------------------------------------------------|-------------------|---------------|-------------------|-------------------------------|-------------------------------------------------------------------------------|
| 2    | Période d'étude                                                                            | Date de début     | Date de fin   | Moyenne globale 🕝 | Nombre de crédits (ECTS)      | 3                                                                             |
| 1    | ] J'ai bénéficié d'un allègement (art. 150 ou art. 151)                                    |                   | p mm / 2002   | 7 20              |                               | ☐ Je me suis réorienté au cours de cette année (entre le 01/11 et le 15/02)   |
| *    | 2ème inscription <ul> <li>J'ai bénéficié d'un allègement (art. 150 ou art. 151)</li> </ul> | jj/mm/aaaa 🔟 * jj | j/mm/aaaa 🔟 * | / 20 🧐            | */                            | 🗌 Je me suis réorienté au cours de cette année (entre le 01/11 et le 15/02) 🥝 |
|      |                                                                                            |                   | G Ajouter une | e période d'étude | Générer les années par défaut |                                                                               |

Par exemple :

| Année | es d'études                                             |                |                |                      |                               |                                                                               |
|-------|---------------------------------------------------------|----------------|----------------|----------------------|-------------------------------|-------------------------------------------------------------------------------|
|       | Période d'étude                                         | Date de début  | Date de fin    | Moyenne globale 🗿    | Nombre de crédits (ECTS) 🚱    |                                                                               |
| ×     | 1ère inscription                                        | 14/09/2022 🛅 * | 13/09/2023 🛅 * | 10 ? / 20 📀          | 40 * / 60 *                   |                                                                               |
|       | ] J'ai bénéficié d'un allègement (art. 150 ou art. 151) |                |                |                      |                               | 🗌 Je me suis réorienté au cours de cette année (entre le 01/11 et le 15/02) 🕝 |
| ×     | 2ème inscription                                        | 14/09/2023 🛅 * | 13/09/2024 🛅 * | 11 ? / 20 🕢          | 50 / 60 *                     |                                                                               |
|       | ] J'ai bénéficié d'un allègement (art. 150 ou art. 151) |                |                |                      |                               | 🗌 Je me suis réorienté au cours de cette année (entre le 01/11 et le 15/02) 🚱 |
|       |                                                         |                | 🕒 Ajouter ur   | ne période d'étude 💣 | Générer les années par défaut |                                                                               |
|       |                                                         |                |                | Enregistrer          | S Fermer                      |                                                                               |

Le résultat est le suivant :

Il est possible de modifier une année en cliquant sur 📝

Passé Ces informations nous aident à retracer votre parcours académique depuis l'obtention de votre diplôme d'enseignement secondaire. Attention : Veuillez justifier toutes les activités réalisées durant les 5 dernières années, année courante comprise. · Pour les années antérieures à 2013-2014, veuillez justifier uniquement les études supérieures (parcours académique) que vous avez entreprises. Vous ne devez pas encoder vos périodes sabbatiques. Nous vous suggérons d'encoder votre passé dans l'ordre chronologique afin de vous faciliter l'encodage. Ajouter des études supérieures 🎝 Ajouter un autre type d'activité Activités passées Titres obtenus (ou à obtenir cette année) 2021 Obtention du diplôme d'enseignement secondaire Titres poursuivis 2022 Bachelier en ergothérapie 09/2022 - 08/2023 (Régime Paysage) Etudes supérieures non universitaires Titre supérieur non universitaire Bachelier en ergothérapie (Régime Paysage) 1er cycle d'enseignement de type court 2023 Haute Ecole Libre de Bruxelles Ilyo Prigogine, Bruxelles, Belgique Haute Ecole Libre de Bruxelles Ilva Prigogine, 2 Bruxelles, Belgique 12 🗶 09/2023 - 08/2024 Etudes supérieures non universitaires Bachelier en ergothérapie (Régime Paysage) 2024 Haute Ecole Libre de Bruxelles Ilya Prigogine, Bruxelles, Belgique 2 Année visée par la demande d'inscription Suivant 🧲 \ominus Précédent

1170

#### b. Ecran Passé – autre type d'activité

Cliquer sur « ajouter un autre type d'activité ».

#### Formulaire de demande d'inscription - Dossier n°PI-2024-03227 - Prigogine Ilya

Revenir à la liste de mes dossiers

|                                                                                                    | Avertissemen                                                                                          | t > Signalétique                                                            | Demande                                                         | Situation                                   | Adresses                                     | Secondaire                                | Passé                    | Documents                     | Récapitulatif       | ]                    |           |
|----------------------------------------------------------------------------------------------------|----------------------------------------------------------------------------------------------------|-----------------------------------------------------------------------------|-----------------------------------------------------------------|---------------------------------------------|----------------------------------------------|-------------------------------------------|--------------------------|-------------------------------|---------------------|----------------------|-----------|
| Passé<br>Ces informations nous aident à r<br>• Veuillez justifier toutes l<br>• Pour les années antérieu<br>• Vous ne devez pas encod | etracer votre par<br>es activités réalis<br>res à 2013-2014<br>ler vos périodes s<br>votre paccé dans | cours académique<br>ées durant les 5 d<br>veuillez justifier<br>abbatiques. | e depuis l'obt<br>dernières anr<br>uniquement<br>ique afin de l | ention de vo<br>nées, année<br>les études s | otre diplôme<br>courante cor<br>upérieures ( | d'enseignemen<br>nprise.<br>parcours acad | nt seconda<br>émique) qu | ire. Attentio<br>ue vous avez | n :<br>entreprises. |                      |           |
| r Activités passées ─────                                                                                                    |                                                                                                    | Ajo                                                                         | uter des étude                                                  | es supérieures                              | ; 🕂 Ajou                                     | ter un autre typ                          | e d'activité             | 0                             | Titres (            | obtenus (ou à obteni | r cette   |
| 2021                                                                                                    |                                                                                                    | Obtent                                                                      | on du diplôme                                                   | d'enseignem                                 | ent secondair                                | 9                                         |                          |                               | année)<br>Titres j  | oursuivis            |           |
| 2022<br>2023                                                                                                    |                                                                                                    |                                                                             | 07/20                                                           | 022 - 08/2024                               |                                              |                                           |                          |                               |                     |                      |           |
| 2024                                                                                                    |                                                                                                    | An                                                                          | née visée par l                                                 | a demande d'                                | inscription                                  |                                           |                          |                               |                     |                      |           |
| Précédent                                                                                                    |                                                                                                    |                                                                             |                                                                 |                                             |                                              |                                           |                          |                               |                     | 5                    | Suivant ᆼ |

Un nouvel écran s'ouvre :

- 1. Pour chaque activité, il faudra venir spécifier la date de début et la date de fin.
- 2. Il faut déterminer la nature d'activité (la liste est reprise ci-dessous)

| Début de la période                  | ▼ * ▼ *La date doit être comprise entre Juillet 2022 et Août 2024.                                             |
|--------------------------------------|----------------------------------------------------------------------------------------------------|
| Fin de la série de                   |                                                                                                    |
| rin de la periode                    | La date doit etre comprise entre Juillet 2022 et Aout 2024.                                                    |
|                                      |                                                                                                    |
|                                      |                                                                                                    |
| Les périodes à justifier de          | ivent âtre comprises entre Iuillet 2022 et Apût 2024. La date de début doit âtre antérieure à la date de fin   |
| Les périodes à justifier do          | ivent être comprises entre Juillet 2022 et Août 2024. la date de début doit être antérieure à la date de fin.  |
| Les périodes à justifier do          | ivent être comprises entre Juillet 2022 et Août 2024. la date de début doit être antérieure à la date de fin.  |
| Les périodes à justifier do Activité | vivent être comprises entre Juillet 2022 et Août 2024. la date de début doit être antérieure à la date de fin. |

| Activité — |                                                                                            |
|------------|--------------------------------------------------------------------------------------------|
| Nature     | Choisissez la nature 🗸                                                                     |
|            | Choisissez la nature                                                                       |
|            | Travail salarié                                                                            |
|            | Travail indépendant                                                                        |
|            | Chômage, Stage d'attente, CPAS                                                             |
|            | Etudes secondaires complémentaires                                                         |
|            | Problème de santé, Maladie-invalidité de longue durée, séjour en institution psychiatrique |
|            | Congé maternité / parental / adoption                                                      |
|            | Séjour linguistique à l'étranger                                                           |
|            | Service militaire                                                                          |
|            | Incarcération / Prison                                                                     |
|            | Service civil                                                                              |
|            | Bénévolat / ONG / ASBL /                                                                   |
|            | Sans papiers                                                                               |
|            | Etudes diverses                                                                            |
|            | Année sabbatique                                                                           |
|            | SDF                                                                                        |

## 13. Ecran -Documents

Selon les informations que vous avez encodées et votre profil, le logiciel adaptera les emplacements nécessaires.

Nous vous demandons de veiller à la lisibilité des documents !

#### a. Techniquement:

- Le format accepté pour les documents est le .PDF
- Pour la photo d'identité : .jpg,.jpeg, .Png, .bmp , .GIF.

Vous devez pour chaque document justificatif, remettre un document unique au format PDF.

Si vous possédez un fichier sous un autre format ou si vous possédez plusieurs fichiers au format PDF ou autre, il faudra dès lors utiliser un logiciel pour modifier le format et (si vous avez plusieurs fichiers) pour les fusionner. Plusieurs applications en ligne permettent d'effectuer ces manipulations, à titre d'exemple :

- <u>https://www.ilovepdf.com/fr/fusionner\_pdf</u>
- <u>https://tools.pdf24.org/fr/fusionner-pdf</u>

Généralement, ces logiciels permettent également de modifier l'orientation des pages (afin qu'elles soient toutes au format portrait ou paysage), l'ordre des pages ainsi que la qualité du fichier).

#### b. Transmettre un document :

Le logiciel d'inscription précise dans l'encadré :

- 1. si le document est obligatoire ou facultatif
- 2. la taille maximale acceptée.
- 3. le nombre de pages attendu (dans l'exemple minimum une page, maximum deux pages)
- 4. une explication de ce que qui doit être transmis, avec éventuellement des consignes.
- 5. cliquer sur « choisir un fichier » pour aller récupérer le fichier souhaité sur votre ordinateur.

6. une fois le document déposé, il est possible d'y accéder via le bouton « télécharger ».

| Extrait de l'acte de nais | sance                                                |             |                                           |
|---------------------------|------------------------------------------------------|-------------|-------------------------------------------|
| 1                         | Document obligatoire                                 | 2 Max. 2 Mo | 0 page (Minimum 1 page - Maximum 2 pages) |
| Choisir un fichier        | Vous devez fournir un certificat d'acte de naissance |             |                                           |

#### c. Mon document dépasse la taille autorisée ?

- Comment connaître la taille de mon fichier ?
- → Dans windows :

Sur l'icône du fichier : clic droit :

|    | Ouvrir                               |   |  |  |  |  |
|----|--------------------------------------|---|--|--|--|--|
| 6  | Partager avec Skype                  |   |  |  |  |  |
| ŝ, | PDF24                                |   |  |  |  |  |
| •  | Analyser avec ESET Endpoint Security |   |  |  |  |  |
|    | Options avancées                     | > |  |  |  |  |
| A  | Partager                             |   |  |  |  |  |
|    | Ouvrir avec                          | > |  |  |  |  |
|    | Accorder l'accès à                   | > |  |  |  |  |
|    | Restaurer les versions précédentes   |   |  |  |  |  |
|    | Envoyer vers                         | > |  |  |  |  |
|    | Couper                               |   |  |  |  |  |
|    | Copier                               |   |  |  |  |  |
|    | Créer un raccourci                   |   |  |  |  |  |
|    | Supprimer                            |   |  |  |  |  |
|    | Renommer                             |   |  |  |  |  |

#### La taille apparaît dans la fenêtre :

| Général Sécurité   | Détails Versions précédentes       |                   |
|--------------------|------------------------------------|-------------------|
| PDF                |                                    |                   |
| Type du fichier :  | Microsoft Edge PDF Document (.pdf) |                   |
| S'ouvre avec :     | Nicrosoft Edge                     | Modifier          |
| Emplacement:       |                                    |                   |
| Taille :           | 10,9 Mo (11.438.173 octets)        |                   |
| Sur disque :       | 10,9 Mo (11.440.128 octets)        |                   |
| Créé le :          |                                    |                   |
| Modifié le :       |                                    |                   |
| Dernier accès le : |                                    |                   |
| Attributs : Le     | cture seule 🗌 Caché                | Avancé            |
|                    |                                    |                   |
|                    |                                    |                   |
|                    |                                    |                   |
|                    | ОК                                 | Annuler Appliquer |

#### d. Pour réduire la taille d'un fichier :

Il faut modifier sa qualité. Pour un document qui contient du texte, la qualité du PDF est peu importante.

Pour ce faire, vous pouvez par exemple utiliser <u>https://tools.pdf24.org/fr/compresser-pdf</u>

Voici la démarche à effectuer :

PDF24 Tools III Tous les outils

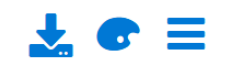

## **Compresser PDF**

Compresseur PDF pour réduire la taille des fichiers rapidement et facilement

 $\checkmark$  Gratuit  $\checkmark$  En ligne  $\checkmark$  Sans limites

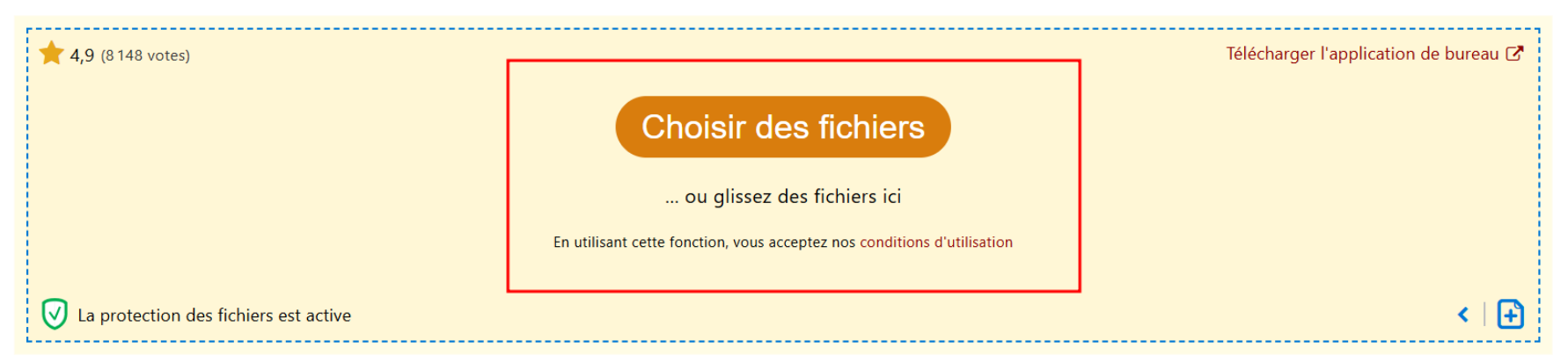

Une fois le fichier sélectionné

1. le programme propose de réduire la qualité automatiquement

2. cliquer sur « compresser »

# **Compresser PDF**

Compresseur PDF pour réduire la taille des fichiers rapidement et facilement

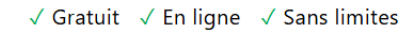

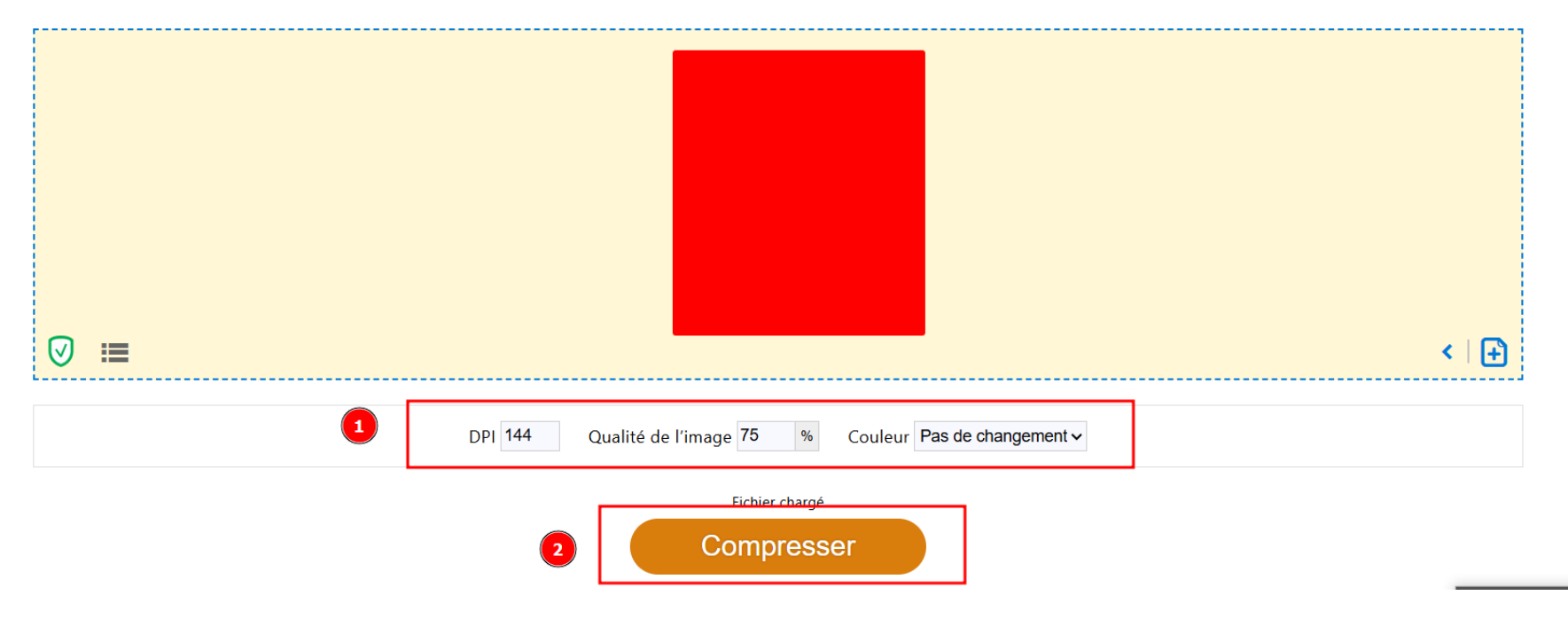

Le programme vous indique avoir traité votre document :

- 1. la réduction de taille opérée
- 2. la nouvelle taille

Si la taille est toujours supérieure à ce qui est possible, vous pouvez reprocéder à la compression du fichier en choisissant un DPI inférieur.

3. télécharger

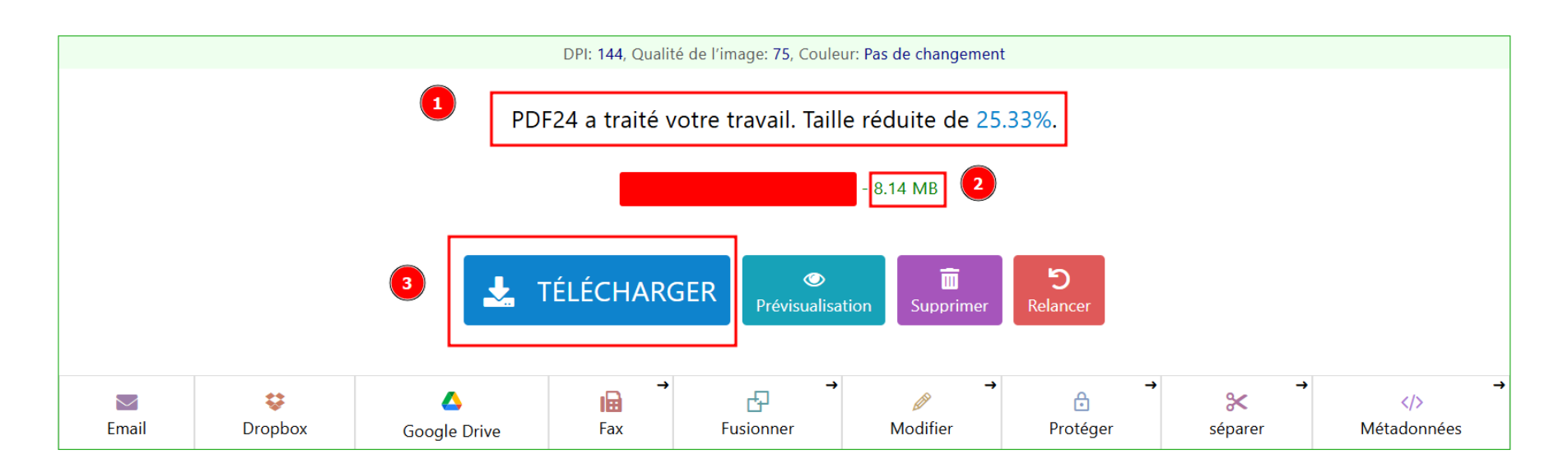

Vous pouvez redéposer votre fichier dans l'emplacement prévu dans le logiciel d'inscription.